## Instructions to create ABC ID

- .1. Open the website digilocker.gov.in Or install "Digilocker" APP from Play store in Mobile
- 2. Sign in with AADHAR Number (Don't Sign up).
- 3. Mobile number Linked with Aadhar is required to get OTP.
- 4. Insert OTP and set a Six digit (Numerical) PIN
- 5. Click on the Photo Right-top corner and go to profile.
- 6. Update Mobile number
- 7. Update email ID (not mandatory to create ABC ID)
- 8. Go to HOME
- 9. Find Academic Bank of Credit Banner from "NEW IN DIGILOCKER" Section.
- 10. Insert Your University Registration Number only in the appropriate box
- 11. Insert "West Bengal State University"
- 12. Click on "GET DOCUMENTS"
- 13. Download "ABC ID" Card (PDF File).